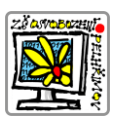

## Bakaláři návod – TŘÍDNÍ FOND

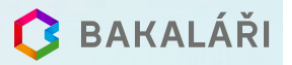

Platby jsou dostupné pouze z webového prohlížeče. Na bakaláře se můžete dostat několika možnostmi:

1. Přes naše stránky: <u>https://www.zsospe.cz</u> – na úvodní stránce dlaždice BAKALÁŘI – objeví se nové

okno – opět dlaždice Bakaláři

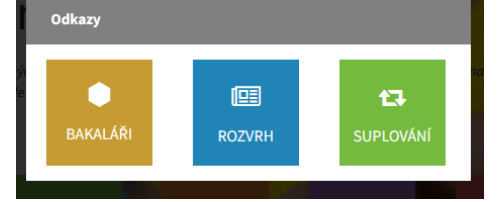

• Budete přesměrování na stránku s přihlašovacími údaji.

| 🗘 BAKALÁŘI                                                                         | Přihlašovací jméno |
|------------------------------------------------------------------------------------|--------------------|
| Základní škola Pelhřimov, Osvobození 1881<br>triskova                              | Heslo              |
| Zapomenuté heslo                                                                   |                    |
| Přihlásit<br>Vyzkoušejte aplikaci Bakaláři na svém chytrém telefonu                |                    |
| Vyzkoušejte aplikaci Bakaláři na svém chytrém telefonu<br>GET IT ON<br>GOOGLE play |                    |

V menu vyberete platby.

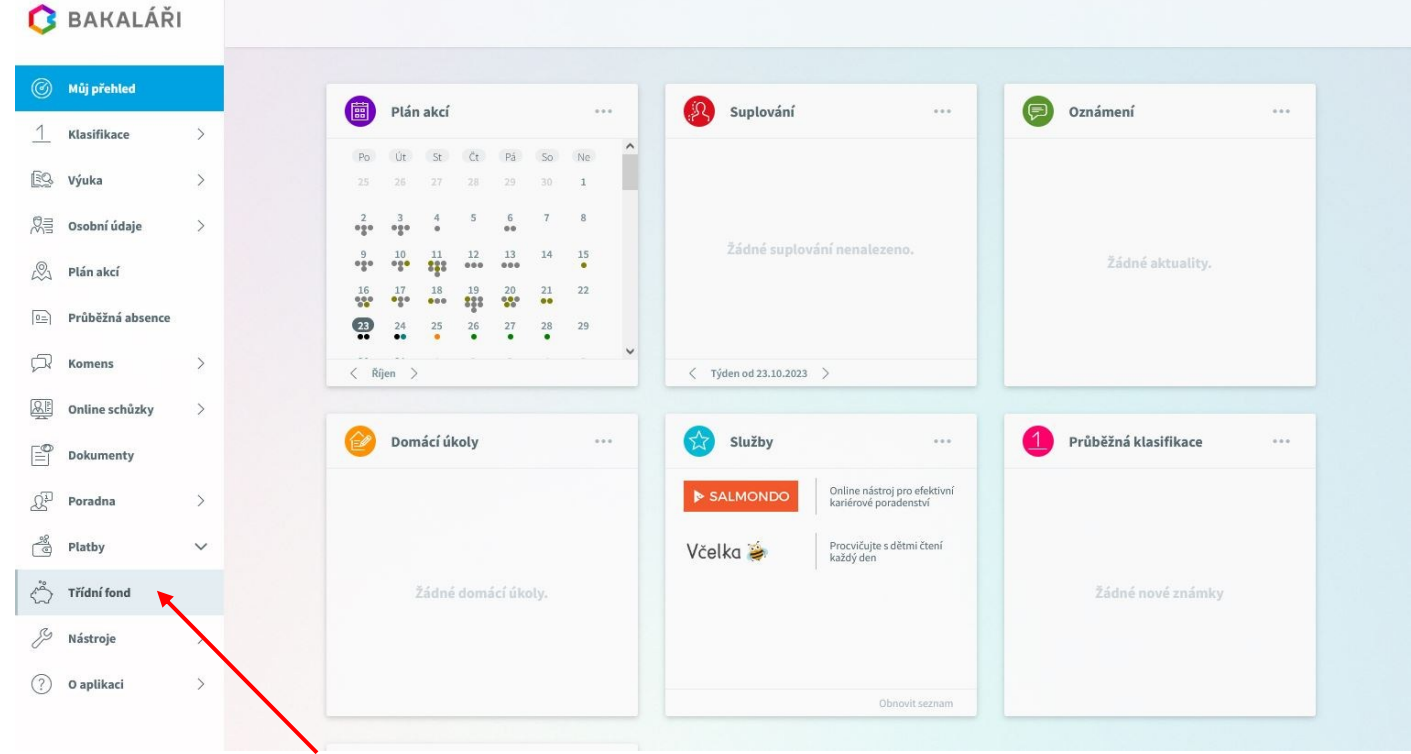

Použijete PLATBY – Třídní fond

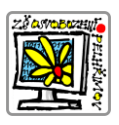

Bakaláři návod – TŘÍDNÍ FOND

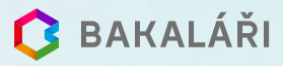

Objeví se Vám přehled plateb a zůstatek v třídním fondu.

| Hledejte popis, datum nebo    | Cástku Q     |                                      |           |
|-------------------------------|--------------|--------------------------------------|-----------|
| Ve fondu zbývá                | Datum        | Popis platby nebo název akce         | Částka Kč |
| 668,67 Kč                     | 16. 10. 2023 | Divadlo Ahoj, světe!                 | -50,00    |
| Celkem utraceno<br>-331,33 Kč | 11. 10. 2023 | Platba družina_září 2023_P           | -100,00   |
|                               | 5. 10. 2023  | FIE - orientace v prostoru           | -181,33   |
| + Vložit prostředky           | 7.9.2023     | Příjem z banky (Ing.Jůnová Kateřina) | 1 000,00  |
| ×                             |              |                                      |           |

Platební údaje do třídního fondu najdete pod dlaždicí VLOŽIT PROSTŘEDKY.

Budete přesměrováni na následující stránku, kde vyčtete potřebné platební údaje. Každé dítě má svůj variabilní symbol a obvykle je to rodné číslo dítěte. Specifický symbol je pro všechny stejný.

Platbu můžete také provést naskenováním QR kódu najdete pod zobrazenými údaji (v návodu záměrně není).

| Platební údaje                              |                                                       |
|---------------------------------------------|-------------------------------------------------------|
| Pro platbu do třídního fondu použijteníže u | vedený bankovní účet, specifický a variabilní symbol. |
| Bankovní účet                               | 123-8742870247/0100                                   |
| Variabilní symbol                           | Každé dítě má svůj variabilní symbol                  |
| Specifický symbol                           | 1881                                                  |

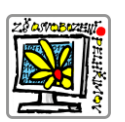

# Bakaláři návod – TŘÍDNÍ FOND

#### 2. V mobilní aplikaci

V mobilní aplikaci jsou zpřístupněny platby a vy získáte ještě pohodlnější přehled předepsaných a uhrazených plateb. Na každou novou předepsanou platbu je navíc upozorní notifikace.

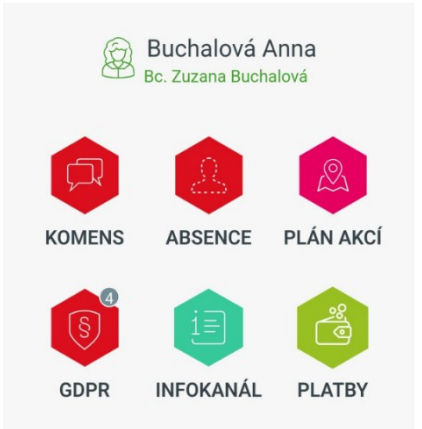

#### Návod pro rodiče

Po přihlášení do mobilní aplikace klikněte na novou zelenou ikonu **Platby**. Na následující obrazovce uvidíte samostatné záložky pro **Třídní fond** a **Pravidelné platby**.

🔁 BAKALÁŘI

### Třídní fond

Stav třídního fondu je jasně viditelný. Barva písma se liší podle toho, zda je částka kladná (zelená barva), nebo záporná (červená barva). Vidíte i celkovou utracenou částku.

Kliknutím na tlačítko **Vložit peníze** se zobrazí platební údaje textově i v podobě **QR kódu**. Najdete zde i možnost uložit QR kód do telefonu. Platby můžete řadit buď jako **Výchozí**, kde se nejnovější platby zobrazují nahoře, nebo **Od nejstarších**. Platby jsou seskupeny po jednotlivých měsících od začátku studia.

Konkrétní platbu najdete prostřednictvím vyhledávacího okna Najít.

| 15:13 🖪                         | 🖙 🗑 🗟 al 71% 🖬     | 15:14 🖪 👓 🕯                                                     | a 🗟 💷 71% 🖬 |
|---------------------------------|--------------------|-----------------------------------------------------------------|-------------|
| ← Platby                        | alová Anna         | <ul> <li>Vložit peníze do fo</li> <li>Buchalová Anna</li> </ul> | ondu        |
| Třídní fond                     | Pravidelné platby  |                                                                 |             |
|                                 | .94.               | Bankovní účet 111053420                                         | /0300       |
|                                 |                    | Variabilní symbol                                               | 18          |
| Zůstatek                        |                    | Specifický symbol                                               | 111         |
| -2                              | <b>37</b> ,19 Kč   |                                                                 |             |
| Celkem utraceno<br>-1 737,19 Кč |                    | QR platba                                                       |             |
| +                               | Vložit peníze      | 国的东西公司                                                          |             |
| ≂ Výchozí                       | Q Najít            |                                                                 |             |
| Září                            | -744,23 Kč         |                                                                 |             |
| <b>nn</b><br>17. 9. 2024        | <b>-649</b> ,23 Kč |                                                                 |             |
| <b>kino</b><br>10. 9. 2024      | <b>-95</b> ,00 Kč  | 达 Uložit do telefonu                                            |             |
|                                 |                    |                                                                 |             |